## **Canceled Invoices**

#### (Voiding a sale that has not been completed)

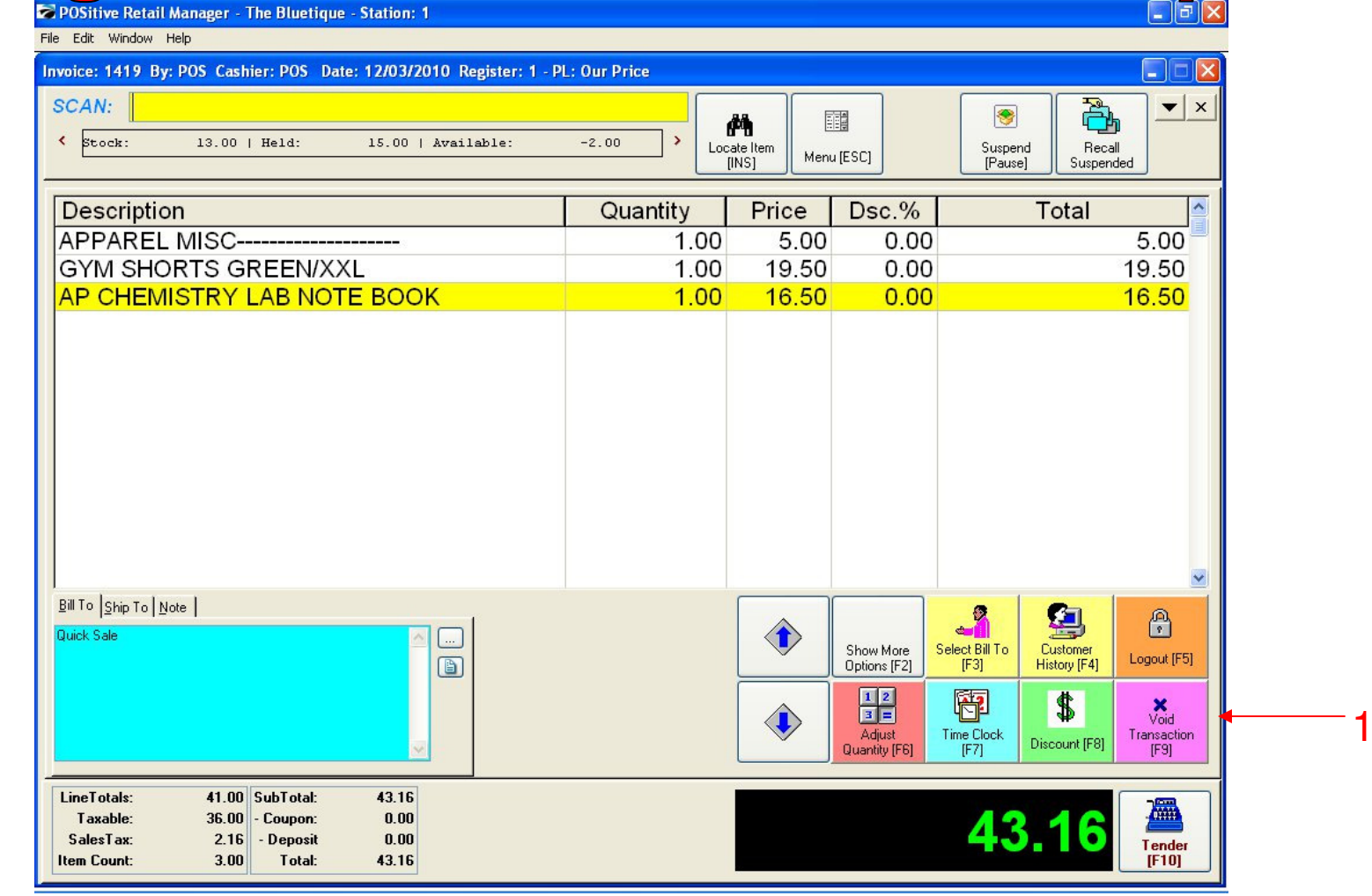

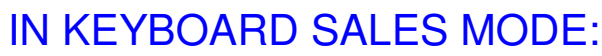

1

Keyboard

Sales

To void (or cancel) a sale that has not been completed (tendered):

1. Select Void Transaction (Cancel Sale) (F9) on your Keyboard

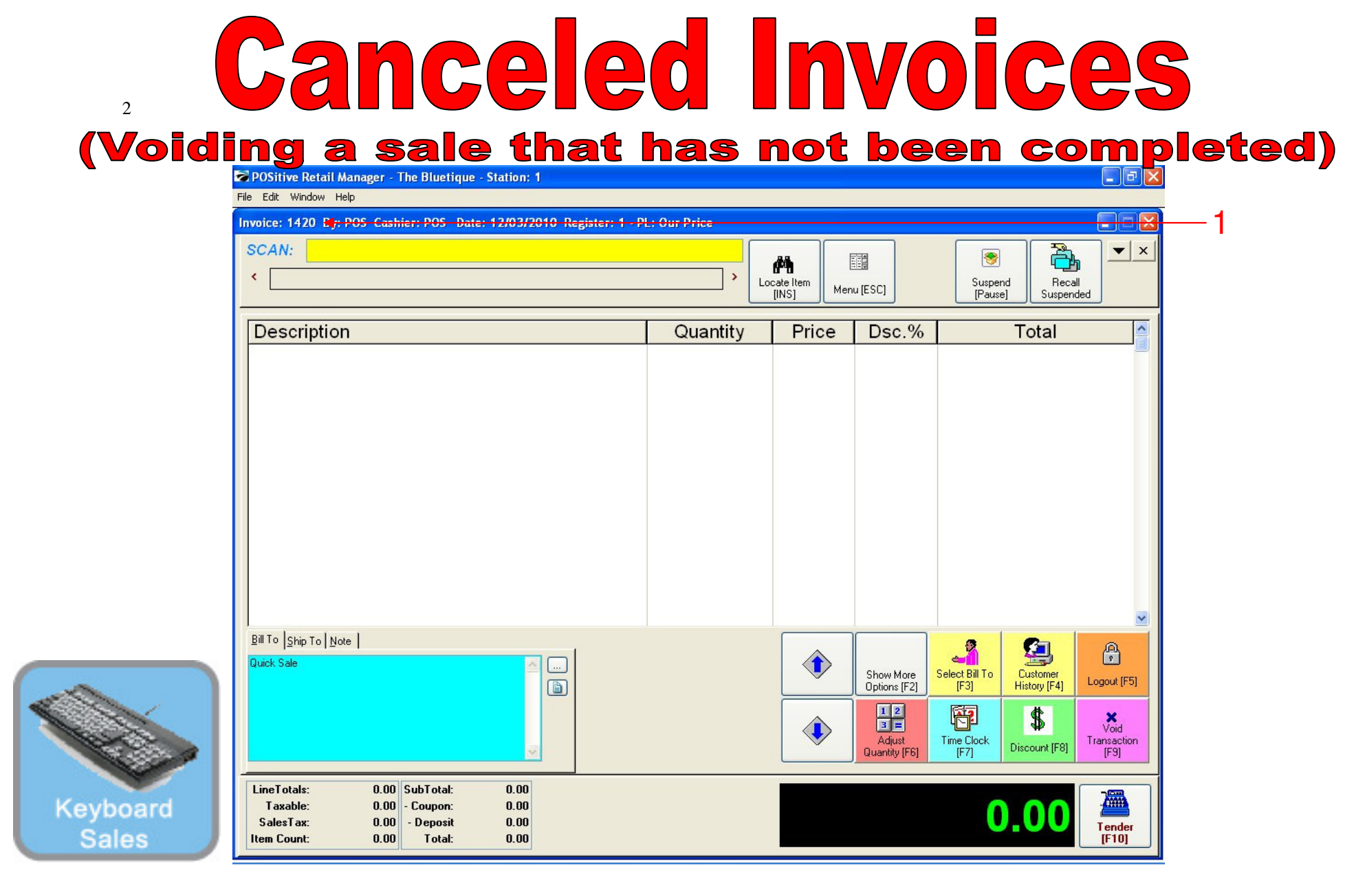

#### IN KEYBOARD SALES MODE:

1. The invoice number will then change to the next # sequence

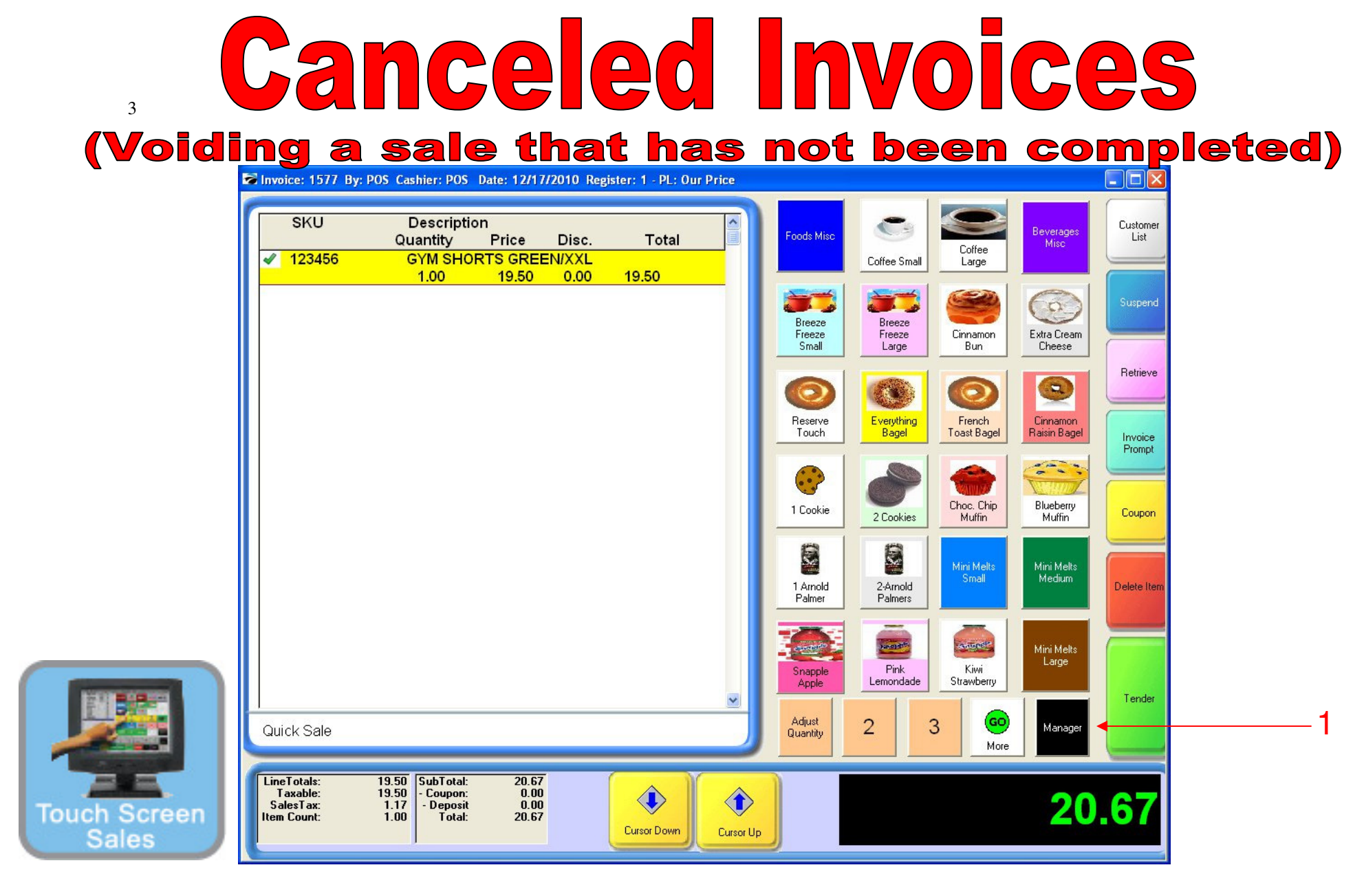

IN TOUCH SCREEN SALES MODE: To void a sale (or Cancel): 1. Touch Manager Button

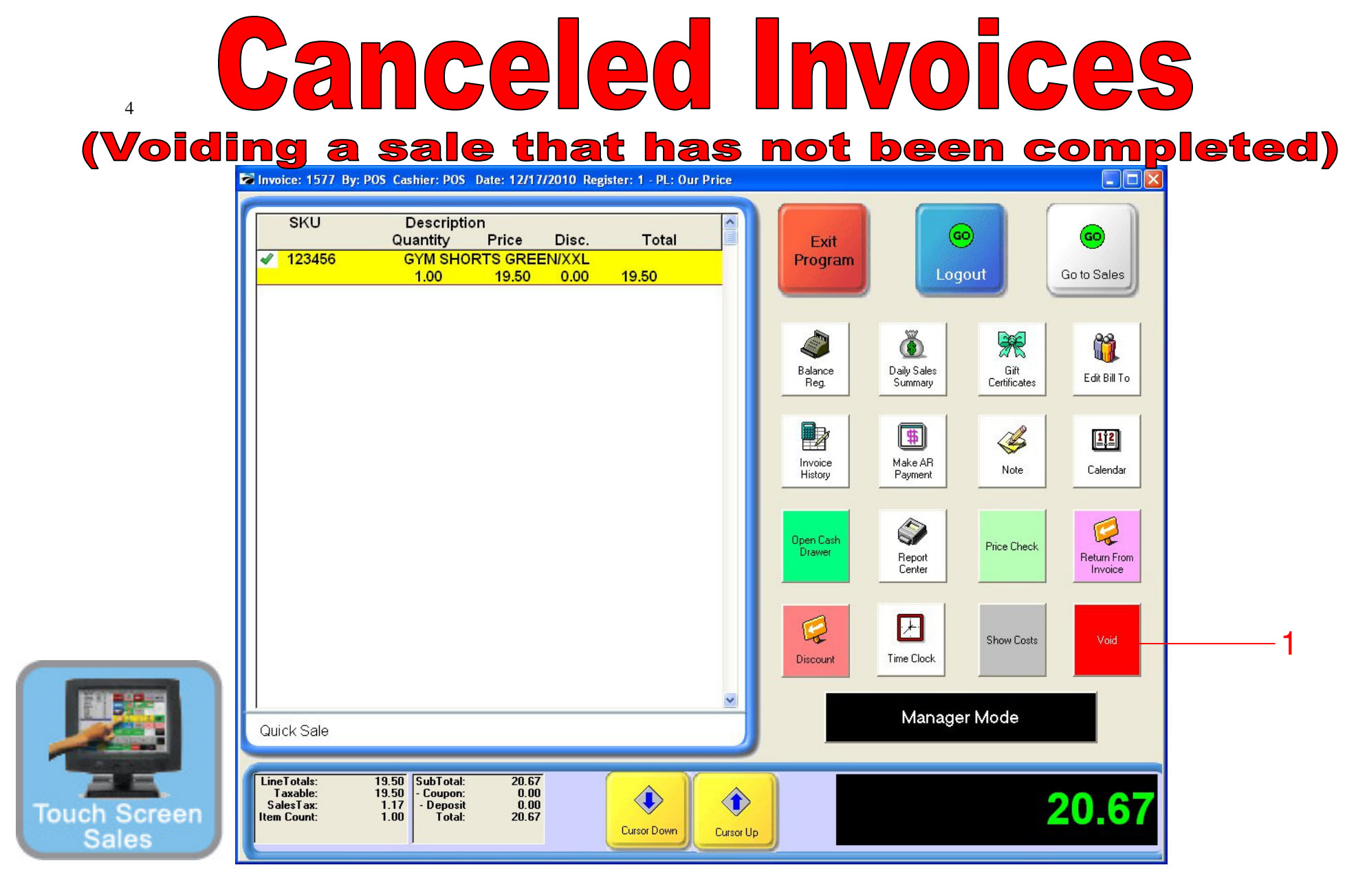

#### ON MANAGER BUTTON SCREEN:

1. Select Void (or Cancel) Button

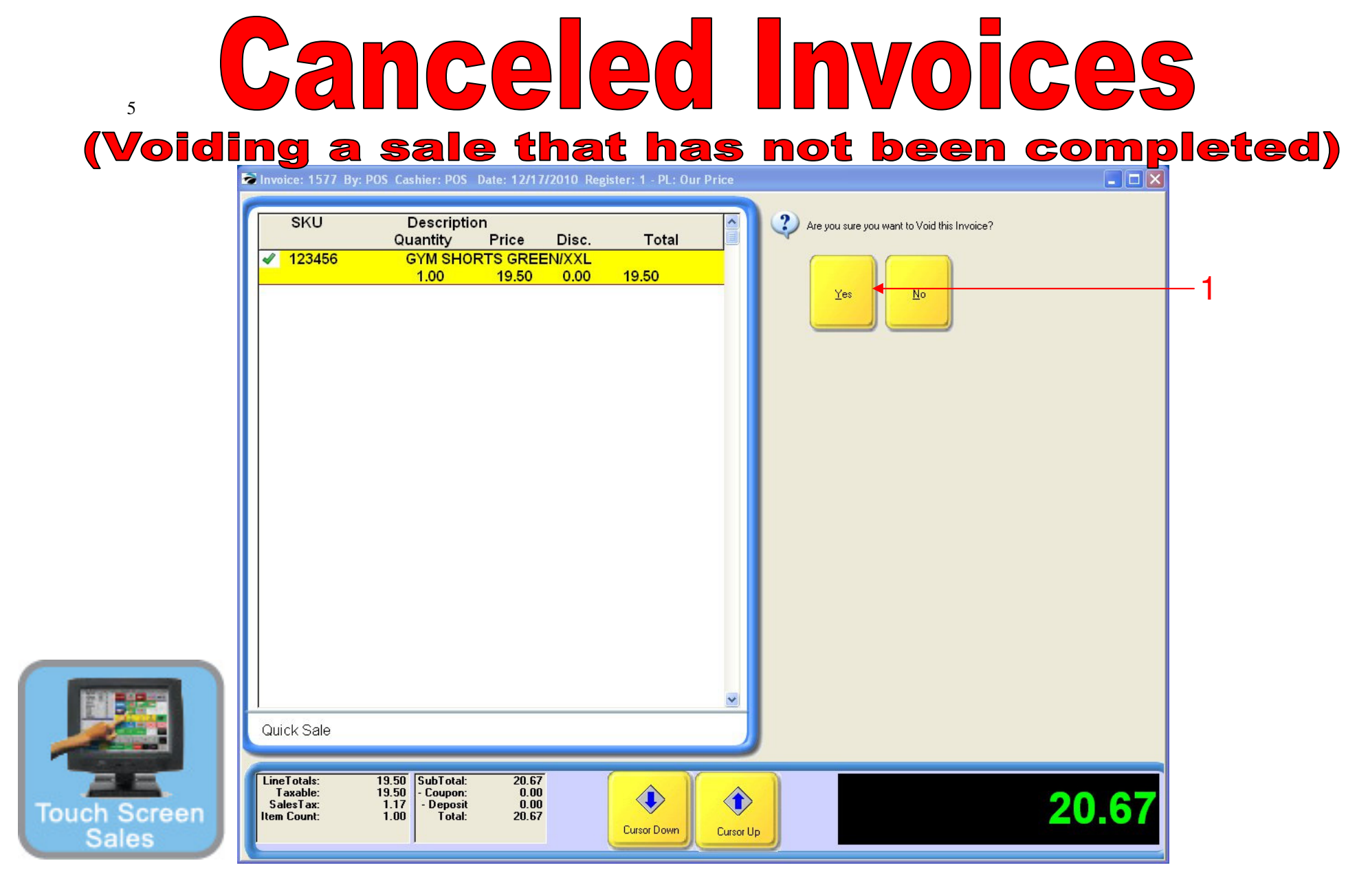

ON MANAGER BUTTON SCREEN: 1. Select Yes Button

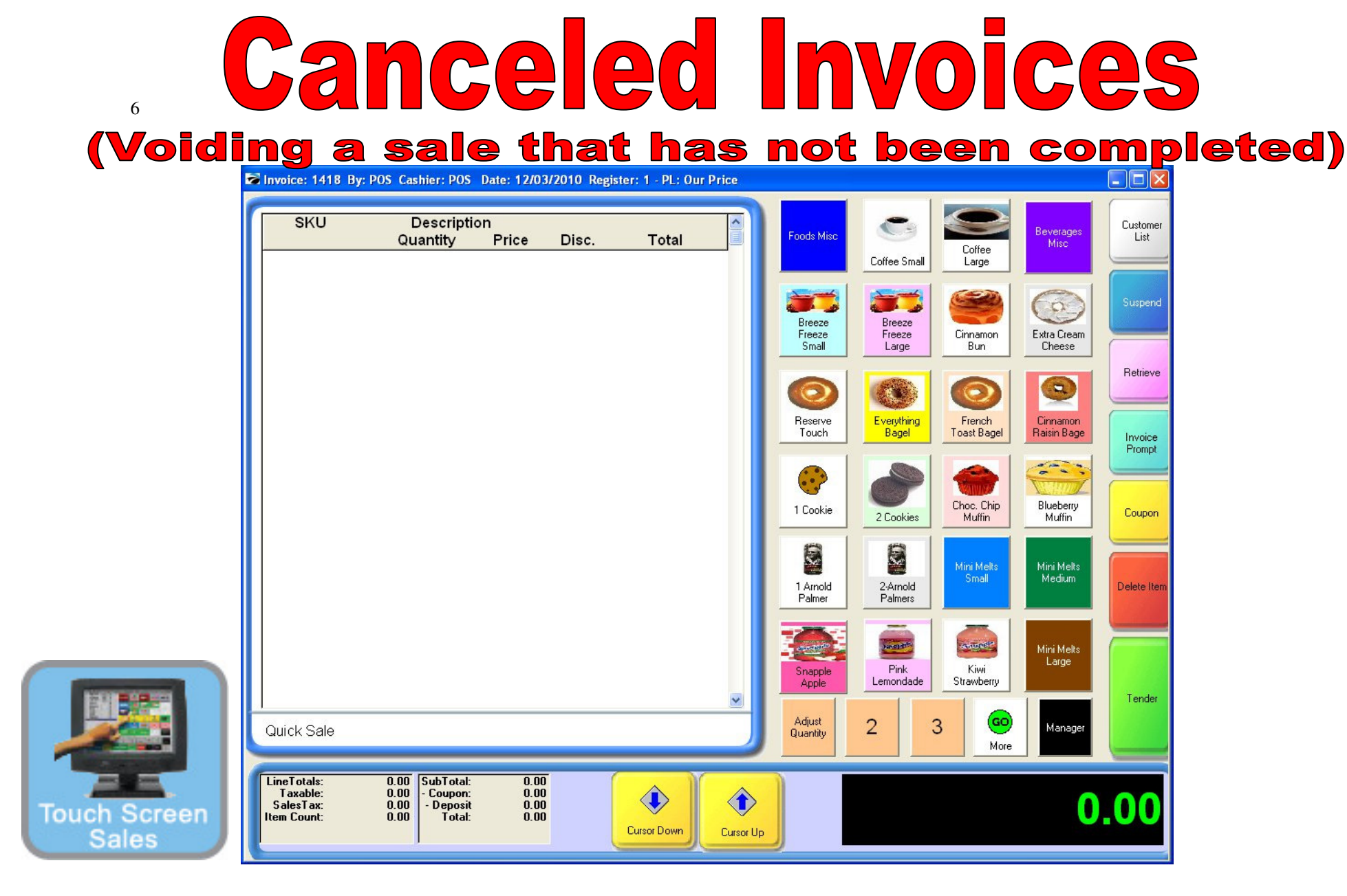

#### IN TOUCH SCREEN SALES MODE:

1. The invoice number will then change.

All previous sales items will be cleared.

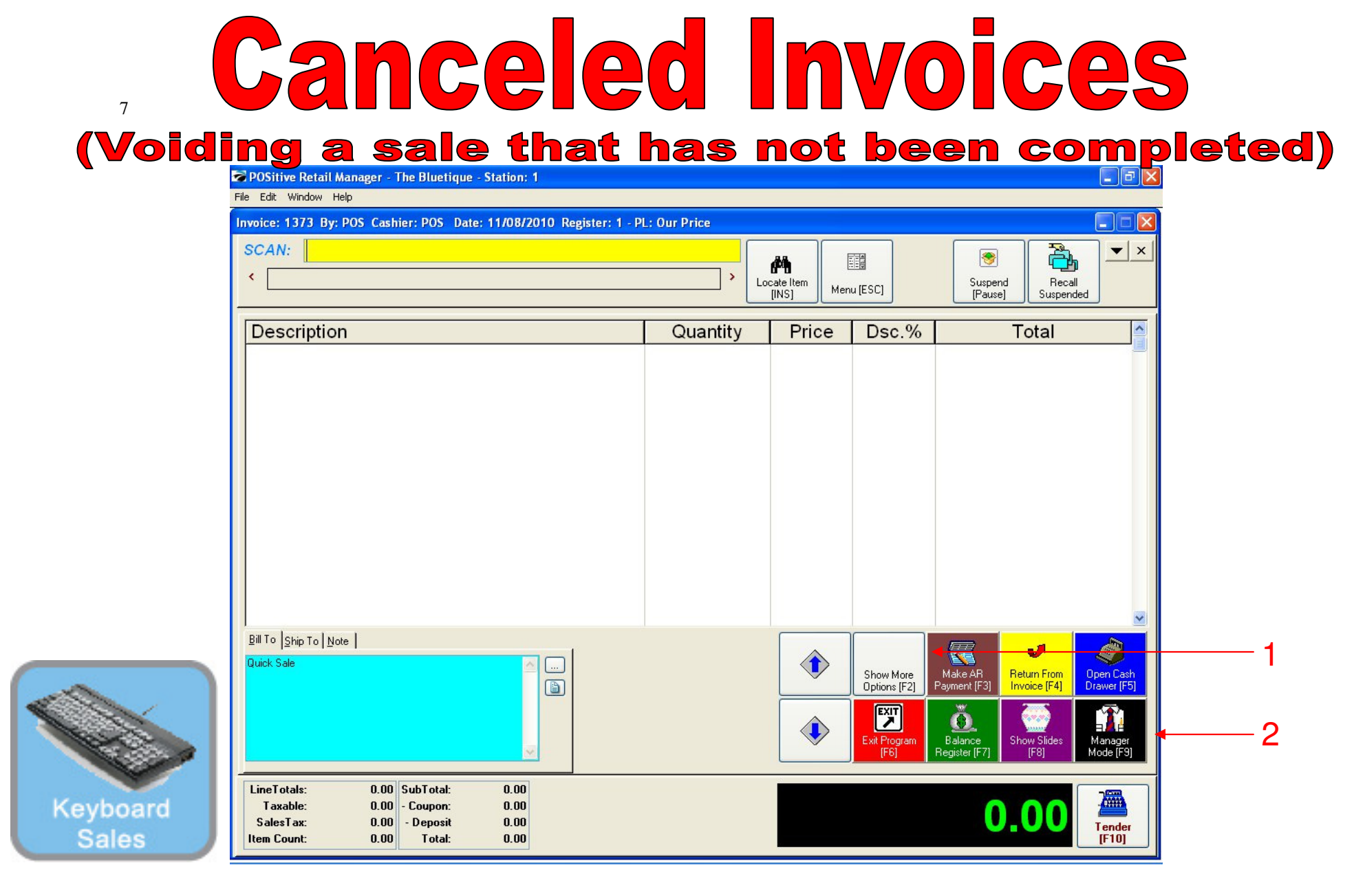

#### IN KEYBOARD SALES MODE:

To view canceled invoices, you must go to Manager Mode.

- 1. Select Show More Options Button (F2)
- 2. Select Manager Mode Button(F9)

(NOTE: Only Teachers & Managers will have access to Manager Mode)

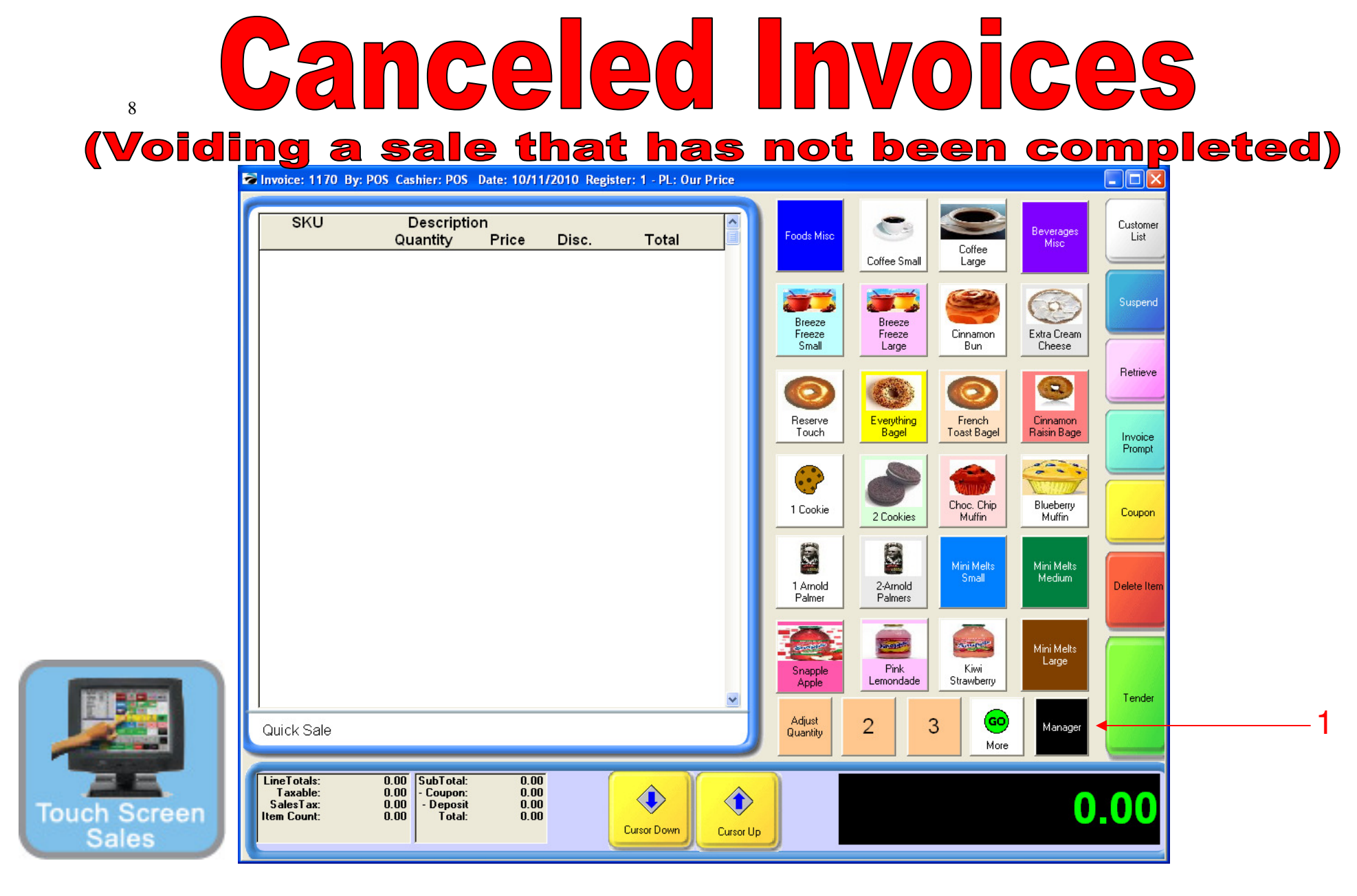

#### IN TOUCH SCREEN SALES MODE:

To view canceled invoices, you must go to Manager Mode.

1. Touch Manager Button

Note: You can also view canceled invoices in Invoice History

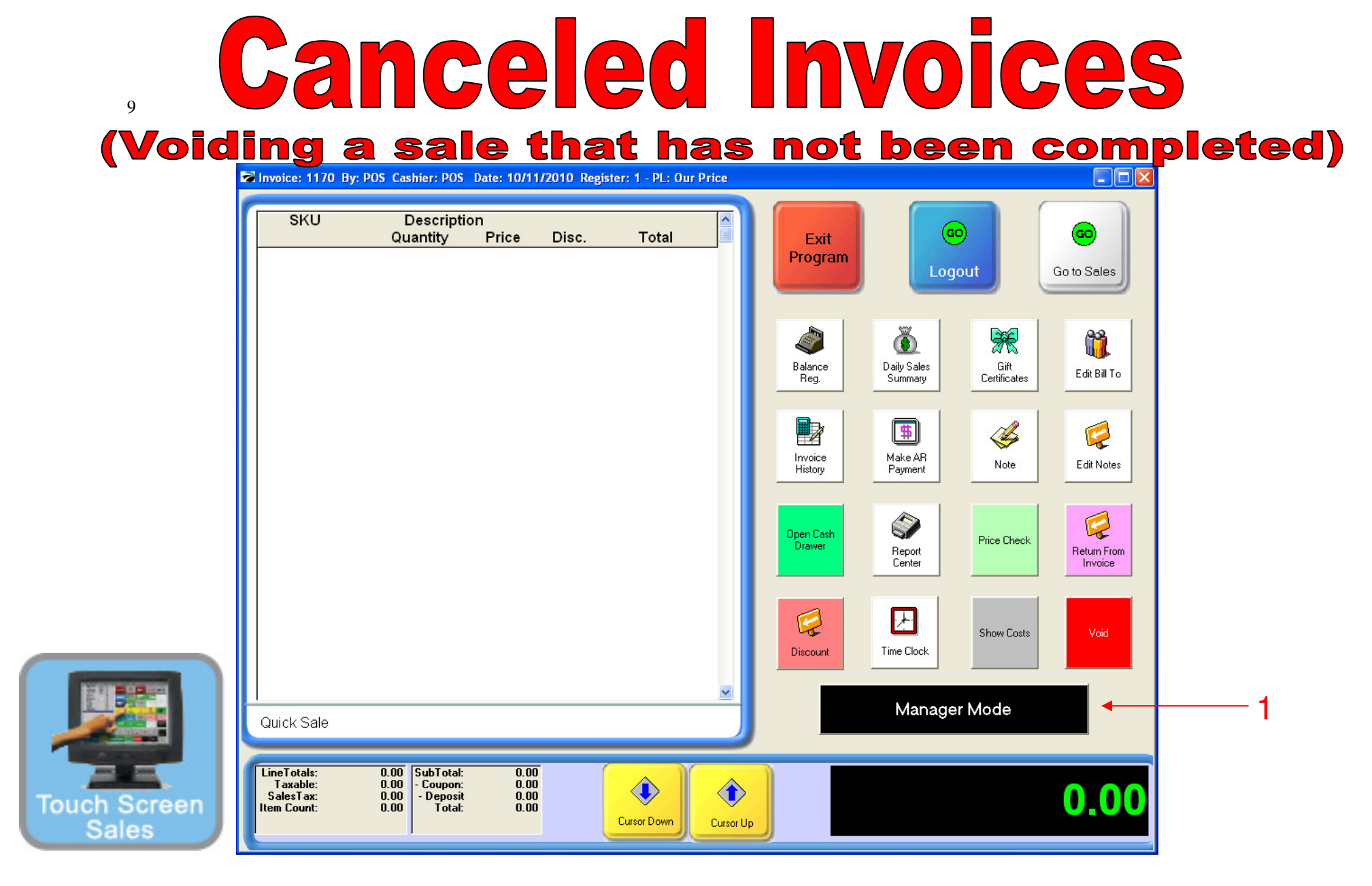

#### ON MANAGER BUTTON SCREEN:

1. Select Manager Mode Button

(NOTE: Only Teachers & Managers will have access to Manager Mode)

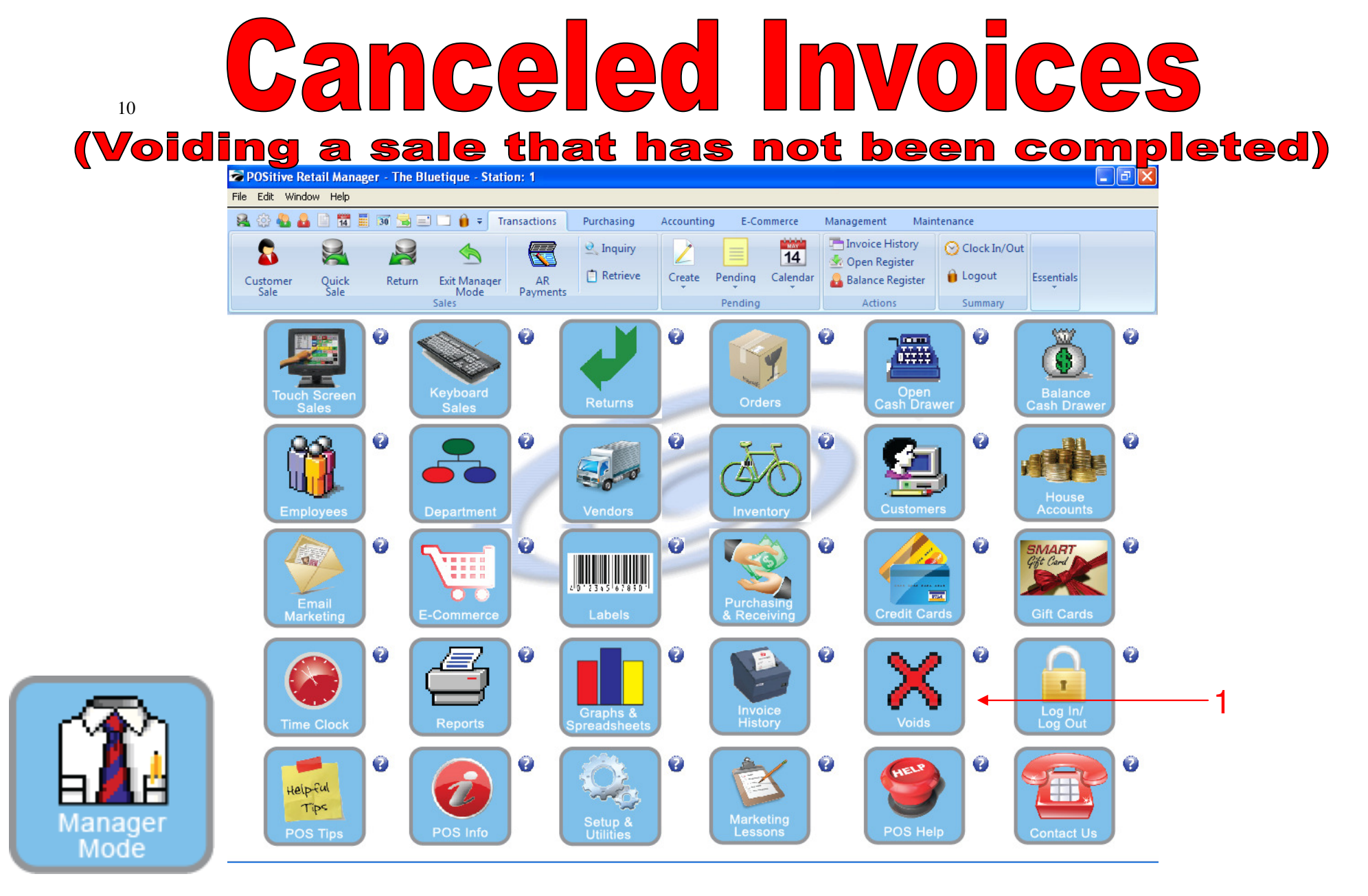

IN MANAGER MODE: To view canceled invoices, go to Voids.

1. Select Void Button

| Image: Sales       Image: Sales       Image: Sales <th< th=""></th<>                                                                                                    |
|----------------------------------------------------------------------------------------------------|
| Sales         Pending         Actions         Summary           List Of Voided Invoices                                                                                                    |
| List Of Voided Invoices                                                                                                    |
| Invoice         Date         Time         Sales ID         Reason           1001         11/30/2009         5:36 PM         POS           1002         11/30/2009         5:38 PM         POS           1004         11/30/2009         7:29 PM         1           1009         12/15/2009         1:13 PM         POS           1014         2/15/2010         5:51 PM         POS           1015         2/15/2010         5:03 PM         POS           1016         2/15/2010         6:04 PM         POS           1017         2/15/2010         6:06 PM         POS           1018         2/15/2010         6:26 PM         POS           1021         2/15/2010         6:51 PM         SC                                                                                                    |
| Invoice         Date         Time         Sales ID         Reason           1001         111/30/2009         5:36 PM         POS         Image: Comparison of the comparison of the comparison of the |
| 1001       11/30/2009       5:38 PM       POS         1002       11/30/2009       5:38 PM       POS         1004       11/30/2009       7:29 PM       1         1009       12/15/2009       11:13 PM       POS         1014       2/15/2010       5:51 PM       POS         1015       2/15/2010       6:03 PM       POS         1016       2/15/2010       6:04 PM       POS         1017       2/15/2010       6:06 PM       POS         1018       2/15/2010       6:26 PM       POS         1021       2/15/2010       6:51 PM       SC                                                                                                    |
| 1004       11/30/2009       7.29 PM       1         1009       12/15/2009       1.13 PM       P0S         1014       2/15/2010       5.51 PM       P0S         1015       2/15/2010       6.03 PM       P0S         1016       2/15/2010       6.04 PM       P0S         1017       2/15/2010       6.06 PM       P0S         1018       2/15/2010       6.06 PM       P0S         1019       2/15/2010       6.05 PM       P0S         1018       2/15/2010       6.05 PM       P0S         1019       2/15/2010       6.05 PM       P0S                                                                                                    |
| 1009       12/15/2009       1:13 PM       POS         1014       2/15/2010       5:51 PM       POS         1015       2/15/2010       6:03 PM       POS         1016       2/15/2010       6:04 PM       POS         1017       2/15/2010       6:06 PM       POS         1018       2/15/2010       6:06 PM       POS         1019       2/15/2010       6:26 PM       POS                                                                                                    |
| 1014       2/15/2010       5:51 PM       POS         1015       2/15/2010       6:03 PM       POS         1016       2/15/2010       6:04 PM       POS         1017       2/15/2010       6:06 PM       POS         1018       2/15/2010       6:26 PM       POS         1021       2/15/2010       6:51 PM       SC                                                                                                    |
| 1015         2/15/2010         6:03 PM         POS           1016         2/15/2010         6:04 PM         POS           1017         2/15/2010         6:06 PM         POS           1018         2/15/2010         6:26 PM         POS           1021         2/15/2010         6:51 PM         SC                                                                                                    |
| 1016         2/15/2010         6:04 PM         POS           1017         2/15/2010         6:06 PM         POS           1018         2/15/2010         6:26 PM         POS           1021         2/15/2010         6:51 PM         SC                                                                                                    |
| 1018 2/15/2010 6:26 PM POS<br>1021 2/15/2010 6:51 PM SC                                                                                                    |
| 1021 2/15/2010 6:51 PM SC                                                                                                    |
|                                                                                                    |
| Transaction Date Transaction Time Description                                                                                                    |
| 11/30/2009 5:35 PM PUS started new Invoice, Quick Sale<br>11/30/2009 5:35 PM Added: 11 Arnold Palmer Tea, Quantitur 1.00, Price: 1.25                                                                                                    |
| 11/30/2009 5:35 PM Added: T1, Arnold Palmer Tea, Quantity: 1.00, Price: 1.25                                                                                                    |
| 11/30/2009 5:35 PM Deleted: T1, Amold Palmer Tea, Quantity: 1.00, Price: 1.25                                                                                                    |
| 11/30/2009 5:35 PM Deleted: T1, Arnold Palmer Tea, Quantity: 1.00, Price: 1.25                                                                                                    |
|                                                                                                    |

CANCELED INVOICE LIST

9

Click on any invoice to see the details. To Print the Canceled Invoice List: 1. Select Print List (F7)

# **Canceled Invoices**

### (Voiding a sale that has not been completed)

| N        | H D Page  | e: 1 🔹 of 2     |           | E Etep                                            | 20 🛊              |   |   |  |
|----------|-----------|-----------------|-----------|---------------------------------------------------|-------------------|---|---|--|
| Pages '  | To Print: | <u>S</u> earch: |           | Q<br>Q                                            | <u>C</u> opies: 1 |   |   |  |
| Pa       | ge Size   |                 |           |                                                   |                   |   |   |  |
|          |           |                 |           |                                                   |                   |   |   |  |
| <u> </u> | 1 76,272  |                 |           |                                                   | List Of Void      | S |   |  |
|          | 2 16,934  |                 |           |                                                   |                   |   |   |  |
|          |           |                 | Defenses  | D.4. Th. TD                                       | N                 |   |   |  |
|          |           |                 | 1001      | 11/30/2000 5:36 DM DOS                            | Name Reason       |   |   |  |
|          |           |                 | 1002      | 11/30/2009 5:38 PM POS                            |                   |   |   |  |
|          |           |                 | 1004      | 11/30/2009 7:29 PM 1                              |                   |   |   |  |
|          |           |                 | 1009      | 2/15/2010 5:51 PM POS                             |                   |   |   |  |
|          |           |                 | 1015      | 2/15/2010 6:03 PM POS                             |                   |   |   |  |
|          |           |                 | 1016      | 2/15/2010 6:06 PM POS                             |                   |   |   |  |
|          |           |                 | 1018      | 2/15/2010 6:26 PM POS                             |                   |   |   |  |
|          |           |                 | 1021 1022 | 2/15/2010 6:51 PM SC<br>2/15/2010 6:51 PM SC      |                   |   |   |  |
|          |           |                 | 1023      | 2/15/2010 6:51 PM SC                              |                   |   |   |  |
|          |           |                 | 1024      | 2/15/2010 6:51 PM SC<br>2/15/2010 6:52 PM POS     |                   |   |   |  |
|          |           |                 | 1026      | 2/15/2010 6:56 PM SC                              |                   |   |   |  |
|          |           |                 | 1036      | 2/15/2010 7:20 PM POS<br>2/15/2010 7:20 PM POS    |                   |   |   |  |
|          |           |                 | 1038      | 2/15/2010 7:20 PM POS                             |                   |   |   |  |
|          |           |                 | 1040      | 2/15/2010 7:20 PM POS                             |                   |   |   |  |
|          |           |                 | 1047      | 2/16/2010 7:06 PM POS                             |                   |   |   |  |
|          |           |                 | 1049      | 2/16/2010 7:13 PM POS                             | train             |   |   |  |
|          |           |                 | 1050      | 2/16/2010 7:07 PM POS<br>2/16/2010 7:09 PM POS    |                   |   |   |  |
|          |           |                 | 1056      | 2/16/2010 7:13 PM POS                             | train             |   |   |  |
|          |           |                 | 1057      | 2/16/2010 7:14 PM POS<br>2/16/2010 7:14 PM POS    | train<br>train    |   |   |  |
|          |           |                 | 1061      | 4/11/2010 5:58 PM POS                             | asdasdas          |   |   |  |
|          |           |                 | 1062      | 2/16/2010 8:01 PM POS<br>2/16/2010 8:01 PM POS    |                   |   |   |  |
|          |           |                 | 1071      | 4/11/2010 5:58 PM POS                             | dasdas            |   |   |  |
|          |           |                 | 1074      | 4/11/2010 6:02 PM POS                             |                   |   |   |  |
|          |           |                 | 1070      | 8/19/2010 12:00 PM POS                            | GGHH              |   |   |  |
|          |           |                 | 1099      | 8/19/2010 11:59 AM POS                            |                   |   |   |  |
|          |           |                 | 1108      | 9/07/2010 2:50 PM POS                             | 1851              |   |   |  |
|          |           |                 | 1110      | 9/07/2010 2:52 PM POS                             |                   |   |   |  |
|          |           |                 | 1143      | 10/06/2010 11:36 AM POS<br>10/07/2010 1:00 PM POS |                   |   |   |  |
|          |           |                 | 1163      | 10/11/201010:02 AM POS                            |                   |   |   |  |
|          |           |                 | 1164      | 10/11/201010:02 AM POS                            |                   |   |   |  |
|          |           |                 | 1167      | 10/11/2010 10:07 AM POS                           |                   |   |   |  |
|          |           |                 | 1175      | 10/12/2010 10:23 AM POS                           |                   |   |   |  |
|          |           |                 | 1207      | 10/15/2010 3:27 PM POS                            |                   |   |   |  |
|          |           |                 | 1218      | 10/26/2010 5:30 PM POS                            |                   |   | _ |  |

CANCELED INVOICE LIST Here is a Preview of Canceled Invoice List

12

Voids

|    | Ig a sale that has not peen complete         voice: 1415 By: POS Cashier: POS Date: 12/03/2010 Register: 1 - PL: Our Price         Image: Second Second Secon                         |
|----|----------------------------------------------------------------------------------------------------|
| Cu | Interpretended     Image: Sale service     Image: Sale service </th                                                                                                    |
|    | List Of Voided Invoices                                                                                                    |
|    | Purge List [F5] A Print List [F7]                                                                                                    |
| 1  | 1001         11/30/2009         5:36 PM         POS         Image: Constraint of the second second secon |
|    | 1009         12/15/2009         1:13 PM         POS           1014         2/15/2010         5:51 PM         POS           1015         2/15/2010         6:03 PM         POS                                                                                                    |
|    | 1016       2/15/2010       6:04 PM       POS       1 nis will emply the list displayed.         1017       2/15/2010       6:06 PM       POS       You will not be able to recover this list once it is deleted.         1018       2/15/2010       6:26 PM       POS       You will not be able to recover this list once it is deleted.                                                                                                    |
| 1  | 1021     2/15/2010     6:51 PM SC       Transaction Date     Transaction Time     Description                                                                                                    |
|    | 11/30/2009         5:35 PM         POS started r           11/30/2009         5:35 PM         Added: T1, Arnold Palmer Tea, Quantity: 1.00, Price: 1.25           11/30/2009         5:35 PM         Added: T1, Arnold Palmer Tea, Quantity: 1.00, Price: 1.25                                                                                                    |
| _  | 11/30/2009         5:35 PM         Deleted: T1, Arnold Palmer Tea, Quantity: 1.00, Price: 1.25           11/30/2009         5:35 PM         Deleted: T1, Arnold Palmer Tea, Quantity: 1.00, Price: 1.25                                                                                                    |

CANCELED INVOICE LIST

To clean the list, Select Purge List (F5)
 When the POSitive Alert appears, Select Yes

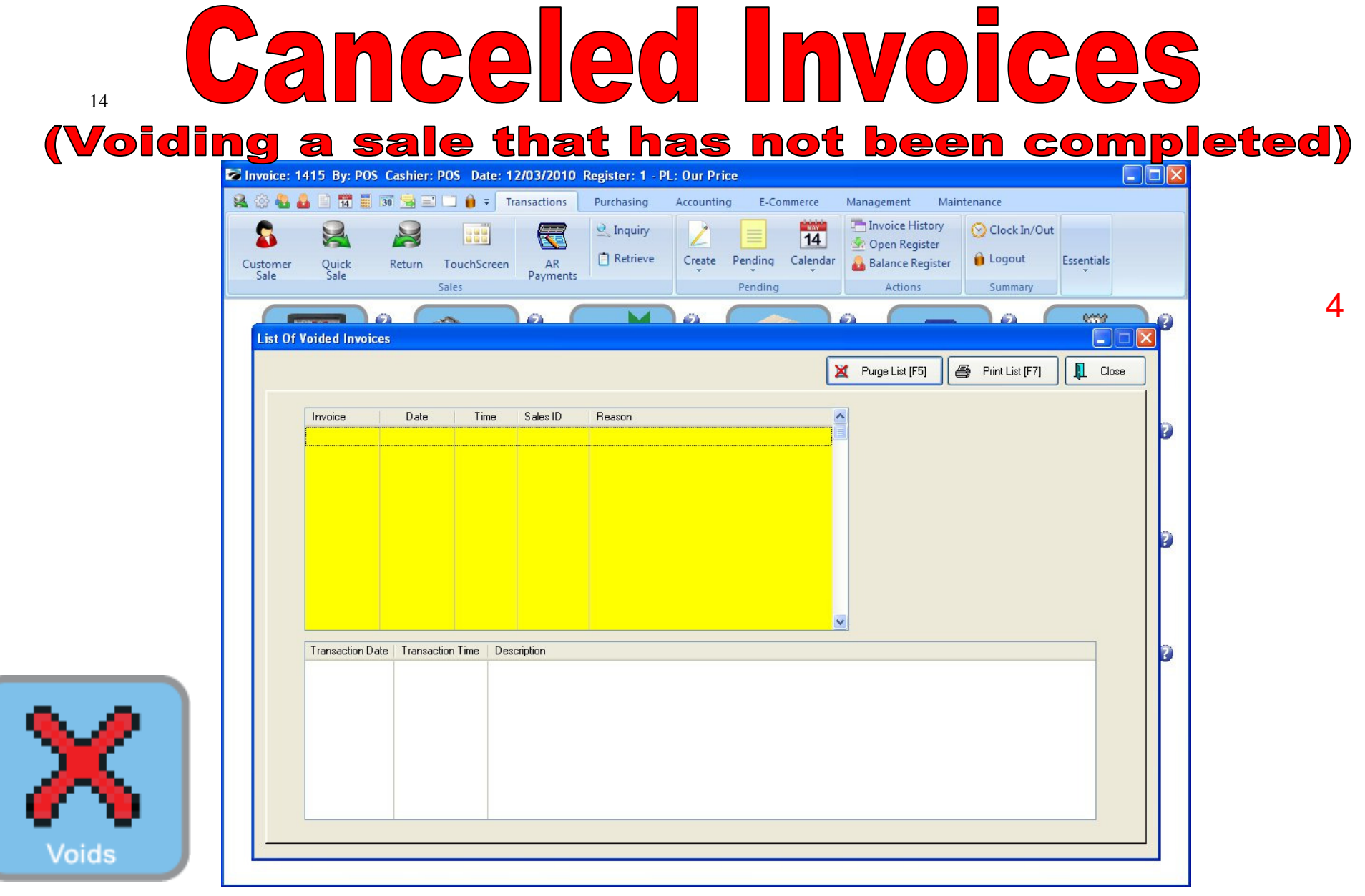

CANCELED INVOICE LIST

After you Purge your Canceled invoices, you will have none in your list.